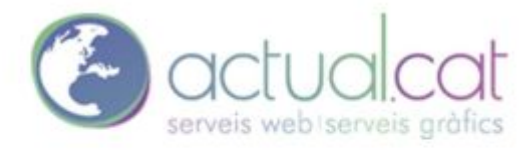

CONFIGURACIÓN CUENTA DE CORREO OUTLOOK www.actual.cat

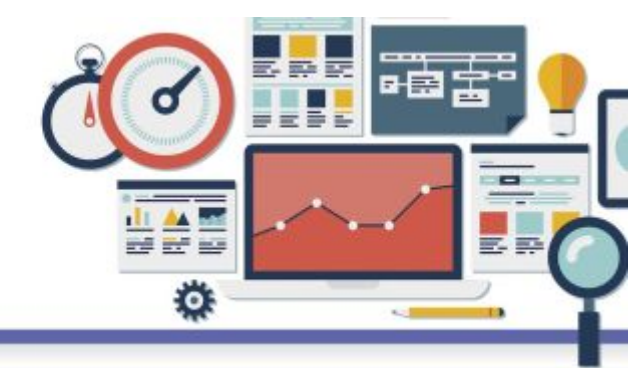

Accedemos a outlook damos click en Archivo > y accedemos a la configuración de la cuenta.

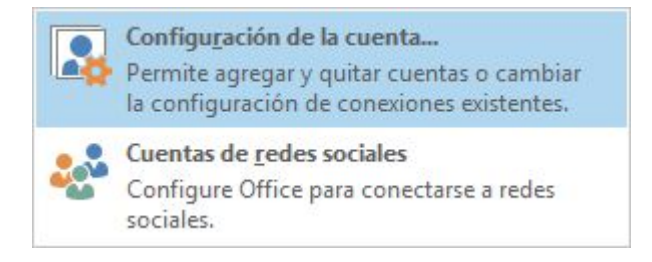

Configuramos el servidor de correo entrante y saliente tal cual está en la imagen.

Si es tipo IMAP o POP la configuración es la misma simplemente seleccionamos el tipo de cuenta.

| Especifique la configuración de s                             | ervidor de correo para su cuenta. | Γ.                                                                                 |
|---------------------------------------------------------------|-----------------------------------|------------------------------------------------------------------------------------|
| Información sobre el usuario                                  |                                   | Configuración de la cuenta de prueba                                               |
| Su nombre:                                                    | Nombre                            | Le recomendamos que pruebe su cuenta para garantiza                                |
| Dirección de correo electrónico:                              | cuenta de correo                  | que las entradas son correctas.                                                    |
| Información del servidor                                      |                                   | Probar configuración de la cuenta                                                  |
| Tipo de cuenta:                                               | IMAP 🗸                            |                                                                                    |
| Servidor de correo entrante:                                  | mail.actualsi.com                 | Probar automaticamente la configuración de<br>la cuenta al hacer clic en Siguiente |
| Servidor de correo saliente (SMTP):                           | mail.actualsi.com                 |                                                                                    |
| Información de inicio de sesión                               |                                   |                                                                                    |
| Nombre de usuario:                                            | cuenta de correo                  | Correo para mantener sin Todo                                                      |
| Contraseña:                                                   | *****                             | conexión:                                                                          |
| Recorda                                                       | r contraseña                      |                                                                                    |
| Requerir inicio de sesión utilizar<br>contraseña segura (SPA) | ido Autenticación de              | Más configuraciones                                                                |

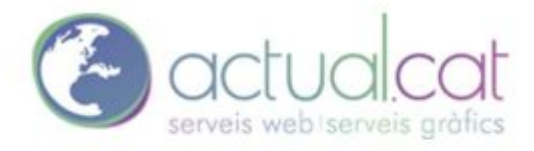

CONFIGURACIÓN CUENTA DE CORREO OUTLOOK

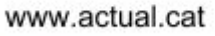

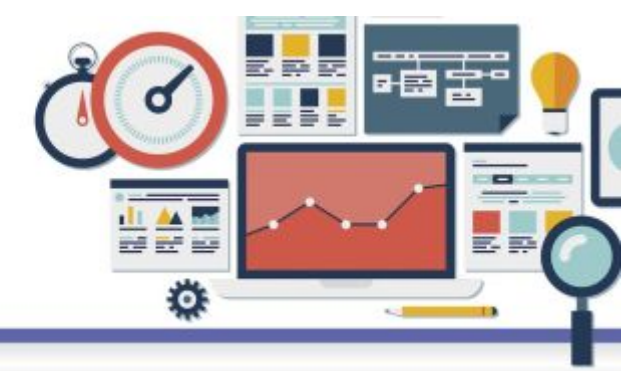

En más configuraciones seleccionamos que requiera autenticación.

| Seneral | Servidor de salida      | Avanzadas                             |         |
|---------|-------------------------|---------------------------------------|---------|
| ✓ Mi se | rvidor de salida (SMI   | P) requiere autenticación             |         |
| OU      | tilizar la misma confi  | guración que mi servidor de correo de | entrada |
|         | iiciar sesión utilizano | lo                                    |         |
| N       | lombre de usuario;      |                                       |         |
| C       | ontraseña;              |                                       |         |
|         |                         | 🗸 Recordar contraseña                 |         |
|         | Requerir Autentica      | ción de contraseña segura (SPA)       |         |
|         |                         |                                       |         |
|         |                         |                                       |         |
|         |                         |                                       |         |
|         |                         |                                       |         |
|         |                         |                                       |         |
|         |                         |                                       |         |
|         |                         |                                       |         |
|         |                         |                                       |         |
|         |                         |                                       |         |
|         |                         |                                       |         |
|         |                         |                                       |         |
|         |                         |                                       |         |
|         |                         |                                       |         |
|         |                         |                                       |         |

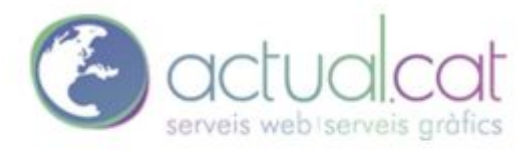

CONFIGURACIÓN CUENTA DE CORREO OUTLOOK

www.actual.cat

IMAP

POP

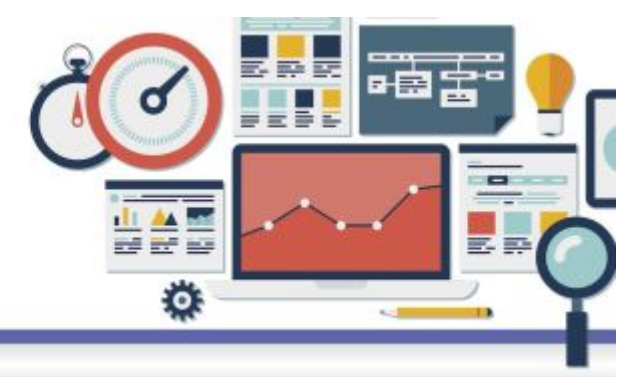

**En avanzadas.** Configurar el servidor de salida dependiendo el tipo de cuenta si es IMAP o POP pueden variar los campos.

| uración de correo electrónico de                                                                                                    | e Internet                                                                                                    |                        |
|----------------------------------------------------------------------------------------------------|----------------------------------------------------------------------------------------------------|------------------------|
| al Servidor de salida Avanzad                                                                                                    | as                                                                                                    |                        |
| ros de puerto del servidor                                                                                                    |                                                                                                    | -                      |
| ridor de entrada (IMAP): 993                                                                                                    | Usar predeterminados                                                                                                    |                        |
| Usar el siguiente tipo de conexió                                                                                                    | n cifrada: SSL                                                                                                    | ~                      |
| idor de salida (SMTP): 25                                                                                                    |                                                                                                    |                        |
| Usar el siguiente tino de conevió                                                                                                    | n cifrada: Autom.                                                                                                    | ×                      |
| o de espera del conidor                                                                                                    |                                                                                                    | <u> </u>               |
| to                                                                                                    | inuto                                                                                                    |                        |
| tas                                                                                                    |                                                                                                    |                        |
| a de acceso de la carpeta raíz:                                                                                                    |                                                                                                    | 1                      |
| intos enviados                                                                                                    |                                                                                                    |                        |
| vo quardar copia de los elemente                                                                                                    | os enviados                                                                                                    |                        |
| ntos eliminados                                                                                                    | os criviados                                                                                                    |                        |
| varcar elementos nara su elimina                                                                                                    | ción sin moverlos automátic                                                                                                    | amente                 |
| Los elementos marcados para eli                                                                                                    | minación se eliminarán                                                                                                    | americe                |
| permanentemente al depurar los                                                                                                    | elementos del buzón de con                                                                                                    | reo.                   |
| veparar elementos ar campiár de                                                                                                    | corpeta mentias se está en                                                                                                    | mied                   |
|                                                                                                    |                                                                                                    |                        |
|                                                                                                    |                                                                                                    |                        |
|                                                                                                    |                                                                                                    |                        |
|                                                                                                    |                                                                                                    |                        |
|                                                                                                    | Aceptar                                                                                                    | Cance                  |
|                                                                                                    | Aceptar                                                                                                    | Cance                  |
|                                                                                                    | Aceptar                                                                                                    | Cance                  |
|                                                                                                    | Aceptar                                                                                                    | Cance                  |
| uración de correo electrónico de                                                                                                    | Aceptar                                                                                                    | Cance                  |
| uración de correo electrónico de<br>ral Servidor de salida Avanzad                                                                                                    | Aceptar<br>e Internet<br>as                                                                                                    | Cance                  |
| uración de correo electrónico d<br>ral Servidor de salida Avanzad<br>eros de puerto del servidor                                                                                                    | Aceptar<br>e Internet<br>as                                                                                                    | Canc                   |
| uración de correo electrónico d<br>ral Servidor de salida Avanzad<br>eros de puerto del servidor<br>ridor de entrada (IMAP): 995                                                                                                    | Aceptar<br>e Internet<br>as<br>Usar predeterminados                                                                                                    | Canc                   |
| uración de correo electrónico d<br>al Servidor de salida Avanzad<br>eros de puerto del servidor<br>ridor de entrada (IMAP): 995                                                                                                    | Aceptar<br>e Internet<br>as<br>Usar predeterminados<br>n cifrada: ISSL                                                                                                    | Canc                   |
| uración de correo electrónico de<br>al Servidor de salida Avanzad<br>eros de puerto del servidor<br>ridor de entrada (IMAP): 995<br>Usar el siguiente tipo de conexió<br>de de salida (SMTR): 25                                                                                                    | Aceptar<br>e Internet<br>as<br>Usar predeterminados<br>n cifrada: SSL                                                                                                    | Canc                   |
| uración de correo electrónico de<br>ral Servidor de salida Avanzad<br>eros de puerto del servidor<br>ridor de entrada (IMAP): 995<br>Usar el siguiente tipo de conexió<br>ridor de salida (SMTP): 25                                                                                                    | Aceptar<br>a Internet<br>as<br>Usar predeterminados<br>n cifrada: SSL                                                                                                    | Canc                   |
| uración de correo electrónico de<br>ral Servidor de salida Avanzad<br>rros de puerto del servidor<br>ridor de entrada (IMAP): 995<br>Usar el siguiente tipo de conexió<br>ridor de salida (SMTP): 25<br>Usar el siguiente tipo de conexió                                                                                                    | Aceptar<br>e Internet<br>as<br>Usar predeterminados<br>n cifrada: SSL<br>n cifrada: Autom.                                                                                                    | Canc                   |
| uración de correo electrónico de<br>ral Servidor de salida Avanzad<br>eros de puerto del servidor<br>ridor de entrada (IMAP): 995<br>Usar el siguiente tipo de conexió<br>ridor de salida (SMTP): 25<br>Usar el siguiente tipo de conexió<br>po de espera del servidor                                                                                                    | Aceptar<br>e Internet<br>as<br>Usar predeterminados<br>n cifrada: SSL<br>n cifrada: Autom.                                                                                                    | Canc                   |
| uración de correo electrónico de<br>ral Servidor de salida Avanzad<br>eros de puerto del servidor<br>ridor de entrada (IMAP): 995<br>Usar el siguiente tipo de conexió<br>ridor de salida (SMTP): 25<br>Usar el siguiente tipo de conexió<br>no de espera del servidor<br>Largo 1 m                                                                                                    | Aceptar<br>as<br>Usar predeterminados<br>n cifrada: SSL<br>n cifrada: Autom.<br>inuto                                                                                                    | Canc                   |
| uración de correo electrónico de<br>ral Servidor de salida Avanzad<br>eros de puerto del servidor<br>ridor de entrada (IMAP): 995<br>Usar el siguiente tipo de conexió<br>ridor de salida (SMTP): 25<br>Usar el siguiente tipo de conexió<br>no de espera del servidor<br>to Largo 1 m<br>tas                                                                                                    | Aceptar<br>as<br>Usar predeterminados<br>n cifrada: SSL<br>n cifrada: Autom.<br>inuto                                                                                                    | Canc<br>V              |
| uración de correo electrónico de<br>ral Servidor de salida Avanzad<br>eros de puerto del servidor<br>ridor de entrada (IMAP): 995<br>Usar el siguiente tipo de conexió<br>ridor de salida (SMTP): 25<br>Usar el siguiente tipo de conexió<br>po de espera del servidor<br>to 4 Largo 1 m<br>ttas                                                                                                    | Aceptar<br>as<br>Usar predeterminados<br>n cifrada: SSL<br>n cifrada: Autom.<br>inuto                                                                                                    | Canc                   |
| uración de correo electrónico de<br>ral Servidor de salida Avanzad<br>eros de puerto del servidor<br>ridor de entrada (IMAP): 995<br>Usar el siguiente tipo de conexió<br>ridor de salida (SMTP): 25<br>Usar el siguiente tipo de conexió<br>to de espera del servidor<br>to tas<br>a de acceso de la carpeta raíz:<br>entos enviados                                                                                                    | Aceptar<br>as<br>Usar predeterminados<br>n cifrada: SSL<br>n cifrada: Autom.<br>inuto                                                                                                    | Cance<br>v             |
| uración de correo electrónico de<br>ral Servidor de salida Avanzad<br>eros de puerto del servidor<br>ridor de entrada (IMAP): 995<br>Usar el siguiente tipo de conexió<br>ridor de salida (SMTP): 25<br>Usar el siguiente tipo de conexió<br>no de espera del servidor<br>to 4 Cargo 1 m<br>etas<br>a de acceso de la carpeta raíz:<br>entos enviados                                                                                                    | Aceptar  Aceptar  Aceptar  SSL  Control of the second second seco |                        |
| uración de correo electrónico de<br>ral Servidor de salida Avanzad<br>eros de puerto del servidor<br>ridor de entrada (IMAP): 995<br>Usar el siguiente tipo de conexió<br>vidor de salida (SMTP): 25<br>Usar el siguiente tipo de conexió<br>too de espera del servidor<br>to Largo 1 m<br>etas<br>a de acceso de la carpeta raíz:<br>entos enviados<br>No guardar copia de los elemente                                                                                                    | Aceptar  Aceptar  Aceptar  Salar  Aceptar  Acept |                        |
| uración de correo electrónico de<br>ral Servidor de salida Avanzad<br>eros de puerto del servidor<br>/idor de entrada (IMAP): 995<br>Usar el siguiente tipo de conexió<br>vidor de salida (SMTP): 25<br>Usar el siguiente tipo de conexió<br>so de espera del servidor<br>to Largo 1 m<br>tas<br>a de acceso de la carpeta raíz:<br>entos enviados<br>No guardar copia de los elemento<br>entos eliminados<br>Marcar elementos para su elimina                                                                                                    | Aceptar  Aceptar  Aceptar  Lance Aceptar  Aceptar Aceptar  Aceptar  Aceptar  Aceptar  Aceptar  Aceptar | Cance<br>V             |
| uración de correo electrónico de<br>ral Servidor de salida Avanzad<br>eros de puerto del servidor<br>ridor de entrada (IMAP): 995<br>Usar el siguiente tipo de conexió<br>ridor de salida (SMTP): 25<br>Usar el siguiente tipo de conexió<br>to espera del servidor<br>ta a de acceso de la carpeta raíz: entos enviados<br>No guardar copia de los elemento<br>entos eliminados<br>Marcar elementos para su elimina<br>Los elementos marcados para elimina                                                                                                    | Aceptar  Aceptar  Aceptar  Lance Aceptar  Lance Aceptar  Aceptar Aceptar  Aceptar  Aceptar  A |                        |
| uración de correo electrónico d<br>al Servidor de salida Avanzad<br>eros de puerto del servidor<br>vidor de entrada (IMAP): 995<br>Usar el siguiente tipo de conexió<br>vidor de salida (SMTP): 25<br>Usar el siguiente tipo de conexió<br>so de espera del servidor<br>to Largo 1 m<br>ettas<br>a de acceso de la carpeta raíz:<br>entos enviados<br>No guardar copia de los elemento<br>entos eliminados<br>Marcar elementos para su elimina<br>Los elementos marcados para elimina<br>permanentemente al depurar los<br>penuga elementos marcados para elimina<br>permanentemente al depurar los | Aceptar  Aceptar  Aceptar  I Lisar predeterminados  I Usar predeterminados  I cifrada: SSL I I I I I I I I I I I I I I I I I I I                                                                                                    | Cance                  |
| uración de correo electrónico de<br>al Servidor de salida Avanzad<br>eros de puerto del servidor<br>vidor de entrada (IMAP): 995<br>Usar el siguiente tipo de conexió<br>vidor de salida (SMTP): 25<br>Usar el siguiente tipo de conexió<br>so de espera del servidor<br>to Largo 1 m<br>etas<br>a de acceso de la carpeta raíz:<br>entos enviados<br>No guardar copia de los elemente<br>entos eliminados<br>Marcar elementos para su elimina<br>los elementos marcados para elimina<br>permanentemente al depurar los<br>Depurar elementos al cambiar de                                          | Aceptar  Aceptar Aceptar  Aceptar  Aceptar  Aceptar  Aceptar  Aceptar  Aceptar  Aceptar  Aceptar  Acep | Cance                  |
| uración de correo electrónico de<br>al Servidor de salida Avanzad<br>eros de puerto del servidor<br>vidor de entrada (IMAP): 995<br>Usar el siguiente tipo de conexió<br>vidor de salida (SMTP): 25<br>Usar el siguiente tipo de conexió<br>so de espera del servidor<br>to Largo 1 m<br>etas<br>a de acceso de la carpeta raíz:<br>entos enviados<br>No guardar copia de los elemente<br>entos eliminados<br>Marcar elementos para su elimina<br>los elementos marcados para elim<br>permanentemente al depurar los<br>Depurar elementos al cambiar de                                             | Aceptar  Aceptar Aceptar  Aceptar  Aceptar  Aceptar  Aceptar  Aceptar  Aceptar  Aceptar  Aceptar  Acep | Cance                  |
| uración de correo electrónico de<br>al Servidor de salida Avanzad<br>ros de puerto del servidor<br>ridor de entrada (IMAP): 995<br>Usar el siguiente tipo de conexió<br>vidor de salida (SMTP): 25<br>Usar el siguiente tipo de conexió<br>so de espera del servidor<br>to Largo 1 m<br>etas<br>a de acceso de la carpeta raíz:<br>entos enviados<br>No guardar copia de los elemente<br>entos eliminados<br>Marcar elementos para su elimina<br>los elementos marcados para elim<br>permanentemente al depurar los<br>Depurar elementos al cambiar de                                              | Aceptar  Aceptar  Acetar  Acetar Acetar  Acetar  Acetar  Acetar  Ac | Cance                  |
| uración de correo electrónico de<br>al Servidor de salida Avanzad<br>eros de puerto del servidor<br>idor de entrada (IMAP): 995<br>Usar el siguiente tipo de conexió<br>vidor de salida (SMTP): 25<br>Usar el siguiente tipo de conexió<br>po de espera del servidor<br>to Largo 1 m<br>etas<br>a de acceso de la carpeta raíz:<br>entos enviados<br>No guardar copia de los elemente<br>entos elementos marcados para eliminados<br>permanentemente al depurar los<br>Depurar elementos al cambiar de                                                                                              | Aceptar  Aceptar Aceptar  Aceptar  Aceptar  Aceptar  Aceptar  Aceptar  Aceptar Aceptar  Aceptar Aceptar Aceptar  Aceptar  Aceptar  Aceptar  Aceptar  Aceptar | Cance                  |
| uración de correo electrónico de<br>ral Servidor de salida Avanzad<br>rros de puerto del servidor<br>ridor de entrada (IMAP): 995<br>Usar el siguiente tipo de conexió<br>ridor de salida (SMTP): 25<br>Usar el siguiente tipo de conexió<br>roo de espera del servidor<br>to Largo 1 m<br>ettas<br>a de acceso de la carpeta raíz:<br>entos enviados<br>No guardar copia de los elemente<br>entos eleminados<br>Marcar elementos marcados para eliminat<br>permanentemente al depurar los<br>Depurar elementos al cambiar de                                                                       | Aceptar  Aceptar  I Aceptar  I Usar predeterminados  I Usar predeterminados I cifrada: SSL I I I I I I I I I I I I I I I I I I I                                                                                                    | Cano<br>v              |
| uración de correo electrónico di<br>ral Servidor de salida Avanzad<br>eros de puerto del servidor<br>ridor de entrada (IMAP): 995<br>Usar el siguiente tipo de conexió<br>vidor de salida (SMTP): 25<br>Usar el siguiente tipo de conexió<br>usar el siguiente tipo de conexió<br>to Largo 1 m<br>tas<br>a de acceso de la carpeta raíz:<br>entos enviados<br>No guardar copia de los elemento<br>entos eliminados<br>Marcar elementos para su elimina<br>Los elementos marcados para elim<br>permanentemente al depurar los<br>Depurar elementos al cambiar de                                     | Aceptar  as Usar predeterminados n cifrada: SSL n cifrada: Autom. inuto os enviados ción sin moverlos automátic minación se eliminarán elementos del buzón de cor carpeta mientras se está en Aceptar                                                                                                    | Carr<br>amente<br>reo. |

Seleccionamos aceptar y siguiente.